## How to Monitor Individual Student Progress in APEX

1. Login to APEX: <u>www.apexvs.com</u>

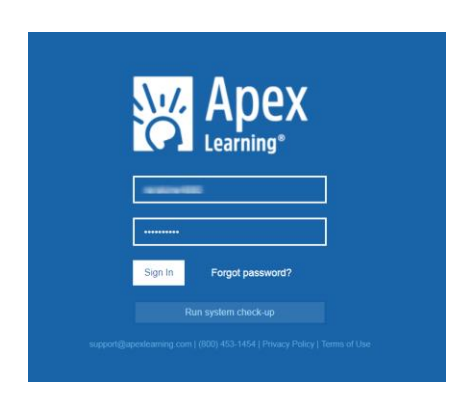

2. Make sure next to your My Dashboard you see yourself listed as Site Coordinator

| Menu                              |         |
|-----------------------------------|---------|
| My Dashboard - Site Coordinator 🗸 | ACTIONS |

Organization: St Johns Co School District ~

## 3. Click (1) Menu and then (2) Students

Students

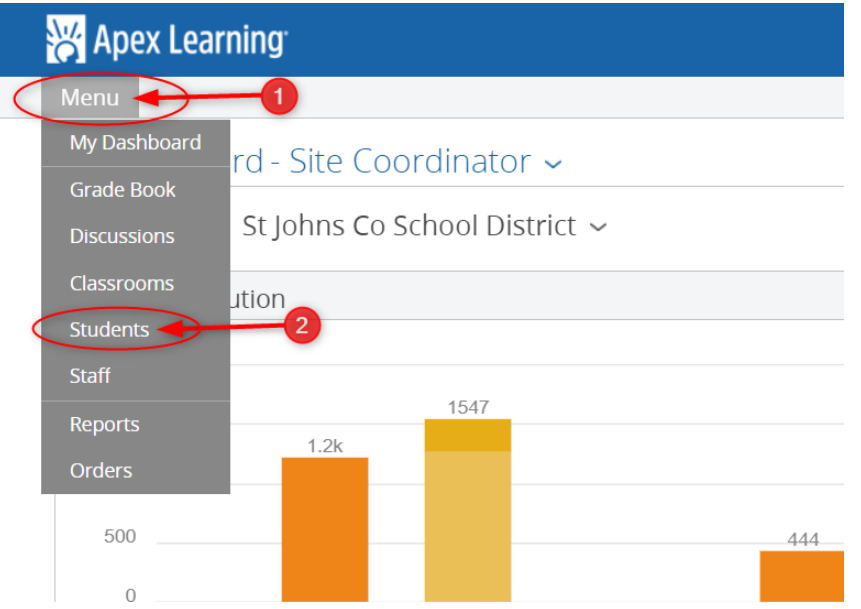

4. A list of all the students attached to your school will appear. You can search by student in the search bar to the right.

| Organi | zation   |               |            |                       |                    |          | _           |             |         |             |
|--------|----------|---------------|------------|-----------------------|--------------------|----------|-------------|-------------|---------|-------------|
| Duine  |          |               | lantar     | Show Archived Only    |                    |          |             |             |         | Add Student |
|        |          |               |            |                       |                    |          |             | Search:     |         |             |
| Edit   | Transfer | Last Name     | First Name | Email                 | Username           | Password | External ID | Enrollments | Coaches | Archive     |
| Edit   | Transfer | the rest      | Company    | p_nomup@carrcast      | 0.000              | Reset    | 418171      | 0           |         |             |
| Edit   | Transfer | And an other  |            | 1298786.gatjohou 112. | Justices - clisits | Reset    | 100700      | 0           |         |             |
| Edit   | Transfer | discount in a |            | 5398317gatphos.812.   | also arisy 1023    | Reset    | 1998117     | 0           | v       |             |
|        |          |               |            |                       |                    |          |             |             |         | _           |

## How to Monitor Individual Student Progress in APEX

5. Once you see your student click on either their first or last name

| Edit | Transfer | Last Name | First Name | Email | Username | Password | External ID | Enrollments | Coaches | Archive |
|------|----------|-----------|------------|-------|----------|----------|-------------|-------------|---------|---------|
| Edit | Transrer | -         | - 4        |       |          | Reset    |             | 0           |         |         |

- 6. Now you get to your student. Here are some keep things to look for.
  - a. 1) Student name
  - b. 2) Summary: Look for last login and how many Active Enrollments
  - c. 3) The Enrollments: You can see Courses in Progress (progress tab will be either Green, Yellow or Red (Red will have the number of Overdue Enrollments).
  - d. 4) Filter Button: This button allows you to see ALL enrollments (Active, Withdrawn, Completed
  - e. 5) Course Completion will have under the Progress Tab a Final Grade
  - f. 6) Total Session Time tells you exactly how long that student spent in that course
  - g. 7) Last access tells you exactly the last time the student accessed that specific course.

| Student:                                                        |                                                                                                    |                    |                  |                       |                          |                         |             |  |  |  |
|-----------------------------------------------------------------|----------------------------------------------------------------------------------------------------|--------------------|------------------|-----------------------|--------------------------|-------------------------|-------------|--|--|--|
| Username:                                                       | 0<br>0                                                                                                    | 2 9                | 2 Summary        |                       |                          |                         |             |  |  |  |
| Email: External ID: 4002<br>Organization: Mult<br>Status: Activ | Email: the tribuidy the com<br>External ID: 40224<br>Organization: Multiple - View Profile<br>Status: Active |                    |                  |                       | <mark>/18</mark><br>bgin | 2<br>Active Enrollments |             |  |  |  |
| Enrollments 10 Enrollments - Ar FILTER                          |                                                                                                    |                    |                  |                       |                          |                         |             |  |  |  |
| Courses 6 7                                                     |                                                                                                    |                    |                  |                       |                          |                         |             |  |  |  |
| Course Name                                                     | Classroom Name                                                                                               | Quality of<br>Work | Grade to<br>Date | Overdue<br>Activities | Progress                 | Total Session Time      | Last Access |  |  |  |
| English 10 Honors Sem 1                                         | 17-18 (1001350) English 10 Honors-Sem 1 Mr. Va                                                               | 92%                | 92%              |                       |                          | 55 hr 16 min            | 07/02/18    |  |  |  |
| English 10 Honors Sem 2                                         | 17-18 (1001350) English 10 Honors-Sem 2 Mr. Va                                                               | 93%                | 93%              |                       |                          | 66 hr 55 min            | 07/27/18    |  |  |  |
| Algebra II Honors Sem 1                                         | 17-18 Algebra 2 (1200340) Honors Sem 1 Mrs. St                                                               | 92%                | 92%              | 5                     | Final Grade: 92          | 57 hr 18 min            | 11/17/17    |  |  |  |